## Arduino mBlock, ressource numéro 2, le logiciel

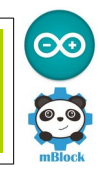

## Passons maintenant au logiciel

Le téléchargement de mBlock et de l'extension TS 3.4.11 s'effectue sur le site de <u>Technologie Services</u> Un grand merci à eux pour ce travail !

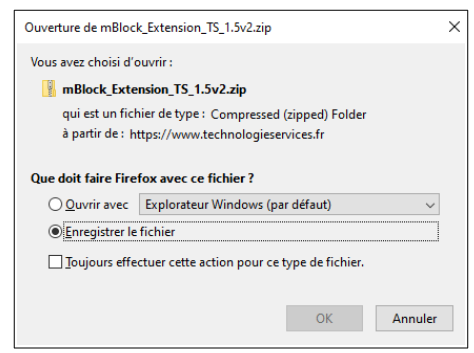

Nouvelle version 1.4 avec mBlock 3.4.11

Avec cette nouvelle version 2 Bibliothèques possibles UNO et Grove

Avec la dernière bibliothèque UNO et Grove pour la carte Arduino UNO, tous les capteurs et actionneurs présents fonctionnent en mode ONLINE et OFFLINE.

Les blocs sont disponibles sur tous les ports du shield grove UNO : D0 à D9 /A0 à A3

| Nom                                                            | Modifié le       | Туре              | Taille                |  |
|----------------------------------------------------------------|------------------|-------------------|-----------------------|--|
| extension-ledevo.zip                                           | 19/04/2020 18:32 | Dossier compressé | 136 Ko                |  |
| extension-robuno.zip                                           | 19/04/2020 18:32 | Dossier compressé | 135 Ko                |  |
| 🛿 extension-tsmega.zip                                         | 19/04/2020 18:32 | Dossier compressé | 140 Ko                |  |
| 🖁 extension-tsuno.zip                                          | 19/04/2020 18:32 | Dossier compressé | 140 Ko                |  |
| Installation et utilisation de l'extension TS mBlock 1.5.docx  | 19/04/2020 18:32 | Document Micros   | 11 362 Ko<br>2 554 Ko |  |
| a Installation et utilisation de l'extension TS mBlock 1.5.pdf | 19/04/2020 18:32 | PDF-XChange Vie   |                       |  |
| mBlock_win_V3.4.11.exe                                         | 19/04/2020 18:33 | Application       | 124 816 Ko            |  |
| mega2560.hex                                                   | 19/04/2020 18:33 | Fichier HEX       | 152 Ko                |  |
| uno.hex                                                        | 19/04/2020 18:33 | Fichier HEX       | 75 Ko                 |  |
| uno-ledevo.hex                                                 | 19/04/2020 18:33 | Fichier HEX       | 51 Ko                 |  |

On retrouve les fichiers qui nous intéressent , le « Mblock\_win\_V3.4.11.exe » pour l'installation de mBlock et le fichier « extension-tsuno.zip » pour les extensions nécessaires pour la carte Uno

## ATTENTION : NE PAS DECOMPRESSER LES FICHIERS ZIP

Installation de l'extension,

Dans un premier temps, on va choisir la carte Arduino Uno

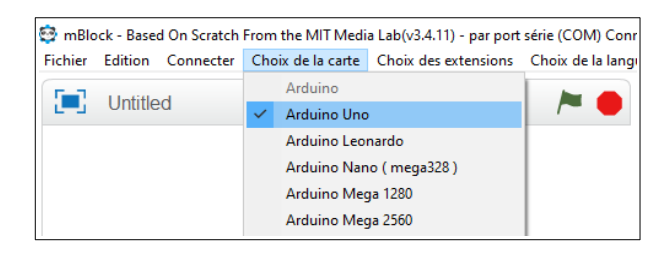

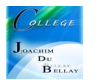

Puis, raccorder la carte Arduino Uno et « Connecter » sur « par port série (COM) » et ici, cela sera le port « COM11 », le voyant « Arduino » passe au vert,

| 😳 mBlock - Based On Scratch From the MIT Media Lab(v3.4.11) - par port série (COM) Connecté - Pas sauvegardé |                     |                                                                           |                       |                                    |          |         |                                                                                                    |                                                                                                    |                                                                                                    |  |  |
|----------------------------------------------------------------------------------------------------|---------------------|---------------------------------------------------------------------------|-----------------------|------------------------------------|----------|---------|----------------------------------------------------------------------------------------------------|----------------------------------------------------------------------------------------------------|----------------------------------------------------------------------------------------------------|--|--|
| Fichier                                                                                                    | Edition             | Connecter                                                                 | Choix de la carte     | Choix des extensions               | Choix de | la lang | gue Aide                                                                                                    |                                                                                                    |                                                                                                    |  |  |
|                                                                                                    | Untitle             | par port série (COM)<br>par Bluetooth                                     |                       |                                    | >        |         | COM10                                                                                                    | Costumes                                                                                                    | Sons                                                                                                    |  |  |
|                                                                                                    |                     |                                                                           |                       |                                    | >        | × (     | COM11                                                                                                    |                                                                                                    |                                                                                                    |  |  |
|                                                                                                    | par WiFi (2,4GHz)   |                                                                           |                       |                                    | >        |         | COM16                                                                                                    | Eve                                                                                                    | enements                                                                                                    |  |  |
|                                                                                                    |                     | par le i                                                                  | par le réseau         |                                    |          |         | COM3                                                                                                    | Controle                                                                                                    |                                                                                                    |  |  |
|                                                                                                    |                     | Téléver                                                                   | rser le microprograr  | le microprogramme de communication | n        |         | COM4                                                                                                    | Op                                                                                                    | érateurs                                                                                                    |  |  |
|                                                                                                    |                     | Réinitialiser le programme par défaut<br>Régler le mode de microprogramme |                       |                                    |          |         | COM5                                                                                                    | ibles Pil                                                                                                    | otage                                                                                                    |  |  |
|                                                                                                    |                     |                                                                           |                       |                                    |          |         | COM7                                                                                                    |                                                                                                    |                                                                                                    |  |  |
|                                                                                                    |                     | Voir le                                                                   | fichier source        |                                    |          |         | COM8                                                                                                    |                                                                                                    | •                                                                                                    |  |  |
|                                                                                                    |                     | Installe                                                                  | er les pilotes Arduin | 0                                  |          |         | COM9                                                                                                    |                                                                                                    |                                                                                                    |  |  |
| Scè<br>1 arrièn<br>Nouvel a                                                                                  | ne<br>e-plan<br>* © | ibjets                                                                    | C                     | X<br>Nouvel objet : 🕊              | :: 24 y: | 180     | l'état logid<br>la valeur s<br>durée de l<br>mettre l'éta<br>envoyer su<br>jouer un s<br>orienter le<br>écrire sur l<br>octets disp<br>octet lu du<br>distance m<br>durée dep<br>initialiser le | ue de la broche<br>ur la broche<br>i'état 1 sur la<br>tal logique de<br>at logique de<br>ri la broche R<br>on sur la broche R<br>servo-moteu<br>e port série<br>u port série<br>u port série<br>u port série<br>u sur la broche<br>sur la<br>tal servo-<br>noteu<br>e port série<br>u port série<br>e sur la<br>tal servo-<br>moteu<br>e port série<br>u port série<br>e sur la broche<br>sur la<br>tal servo-<br>moteu<br>e port série<br>e sur la broche<br>sur la<br>tal servo-<br>moteu<br>e port série<br>e port série<br>e sur la broche<br>port série<br>e port série<br>e port serie<br>e port serie<br>e port seri | che ③<br>Analogique ①<br>I: broche Logique<br>Ia broche ③ à<br>WM~ ③ la vale<br>che ④ : note ④<br>r de la broche ④<br>le texte bonjour<br>e port série<br>ultrason : broche |  |  |

Puis « Choix des extensions » puis « Gérer les extensions »

| Choix des extensi | ons Choix de la langue                                     | Aide                                          |                                           |                            |  |  |  |
|-------------------|------------------------------------------------------------|-----------------------------------------------|-------------------------------------------|----------------------------|--|--|--|
|                   | /= 🛑 🗆                                                     | nstructions C                                 | ostumes Sons                              | 1 4 X X                    |  |  |  |
|                   |                                                            | Mouvement<br>Apparence<br>Son                 | Evénements<br>Contrôle<br>Capteurs        |                            |  |  |  |
|                   |                                                            | Gérer l                                       | es extensions                             | ×                          |  |  |  |
|                   | Disponibles Installées                                     | 3                                             | Chercher                                  |                            |  |  |  |
| ,0                | Demo<br>Wangyu<br>1.1                                      | A Demo Exte<br>Arduino<br>Plus d'inform       | ension for<br>lation                      | Télécharger                |  |  |  |
| 5                 | Seeed Grove (Arduino<br>Mode Only)<br>Wangyu<br>1.0.1      | A Demo Exte<br>Grove Ardui<br>Plus d'inform   | ension for Seed<br>no Extension<br>lation | Télécharger                |  |  |  |
|                   | Component Kit for<br>Arduino Mode<br>CoderDojoFVG<br>1.1.0 | CoderDojoF<br>Plus d'inform                   | /G<br>lation                              | Télécharger                |  |  |  |
|                   | mCore LED Control<br>KWOK, Tsz-fung<br>1.2                 | A LED Contr<br>mCore<br>Plus d'inform         | ol Extension for                          | Télécharger                |  |  |  |
| Nouvel objet      | Me Line Follower Array<br>KWOK, Tsz-fung<br>1.5            | A Me Line Fo<br>Extension fo<br>Plus d'inform | ollower Array<br>r mCore<br>lation        | Télécharger<br>Télécharger |  |  |  |
|                   | ledstrip<br>Ted Lien<br>1.2                                | A ledstrip Ex<br>Arduino<br>Plus d'inform     | tension for<br>ation                      |                            |  |  |  |
| LCD1602IIC        |                                                            | LCD1602 wi                                    | th IIC interface                          | Télécharger 👻              |  |  |  |
|                   |                                                            |                                               |                                           | Ajouter                    |  |  |  |
|                   |                                                            |                                               |                                           |                            |  |  |  |

« Ajouter » puis on charge le fichier zip

| ۰. |                      |                                                                       |              |                     |  |                  |   |                     |          |              |
|----|----------------------|-----------------------------------------------------------------------|--------------|---------------------|--|------------------|---|---------------------|----------|--------------|
|    | 😌 please select file |                                                                       |              |                     |  |                  |   |                     |          | ×            |
|    | ← → • ↑ 📙            | - → × ↑ 📙 « mBlock_Extension_TS_1.5v2 → mBlock Extension TS V-1-5 🗸 ♂ |              |                     |  |                  |   | Rechercher dans : n | :k Ext 🔎 |              |
|    | Organiser 🔻 🛛 No     | ouveau                                                                | dossier      |                     |  |                  |   |                     | •        | •            |
|    | lene One Drive       | ^                                                                     | Nom          | ^                   |  | Modifié le       |   | Туре                | Та       | 3            |
|    | Co PC                |                                                                       | 📙 exter      | nsion-ledevo.zip    |  | 19/04/2020 18:32 |   | Dossier compressé   |          |              |
|    |                      |                                                                       | 📙 exter      | nsion-robuno.zip    |  | 19/04/2020 18:32 |   | Dossier compressé   |          |              |
|    | Bureau               |                                                                       | 🕌 exter      | nsion-tsmega.zip    |  | 19/04/2020 18:32 |   | Dossier compressé   |          |              |
|    | Documents            |                                                                       | 🔡 exter      | nsion-tsuno.zip     |  | 19/04/2020 18:32 |   | Dossier compressé   |          |              |
|    | 👆 Downloads          |                                                                       |              |                     |  |                  |   |                     |          | Aucun        |
|    | 📰 Images             |                                                                       |              |                     |  |                  |   |                     |          | aperçu n'est |
|    | 👌 Musique            |                                                                       |              |                     |  |                  |   |                     |          | disponible.  |
|    | 🧊 Objets 3D          |                                                                       |              |                     |  |                  |   |                     |          |              |
|    | 🚰 Vidéos             |                                                                       |              |                     |  |                  |   |                     |          |              |
|    | 🏪 OS (C:)            |                                                                       |              |                     |  |                  |   |                     |          |              |
|    | 👝 Data (Z:)          |                                                                       |              |                     |  |                  |   |                     |          |              |
|    | D                    | ~                                                                     | <            |                     |  |                  |   |                     | >        |              |
|    |                      | Nom o                                                                 | du fichier : | extension-tsuno.zip |  |                  | ~ | zip file (*.zip)    |          | $\sim$       |
|    |                      |                                                                       | L            |                     |  |                  |   | Ormania             |          | and an       |
| η  |                      |                                                                       |              |                     |  |                  |   | Ouvrir              | A        | nnuier       |
| L  |                      |                                                                       |              |                     |  |                  |   |                     |          |              |

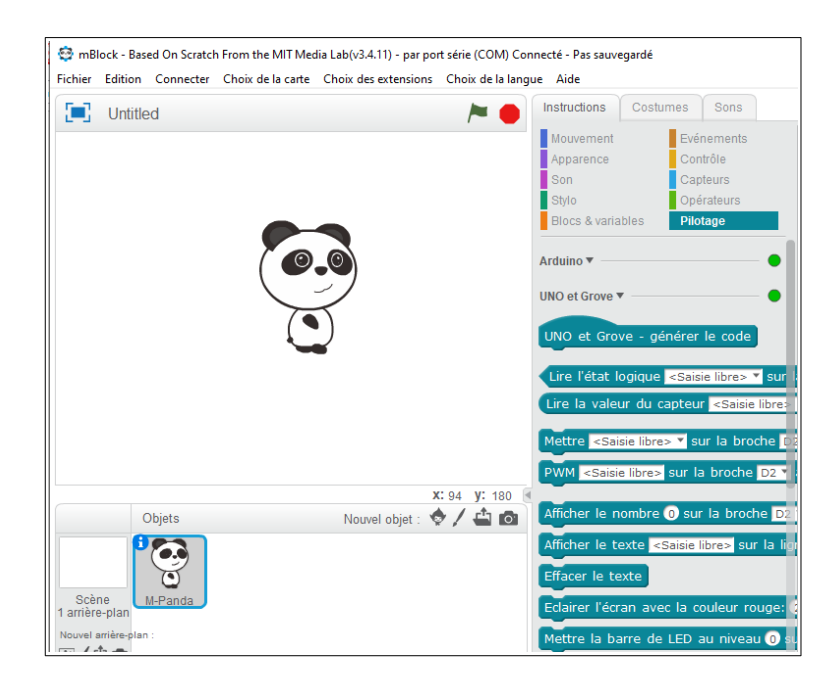

## Remarque, en cas de dysfonctionnement, ne pas oublier d'installer les pilotes Arduino

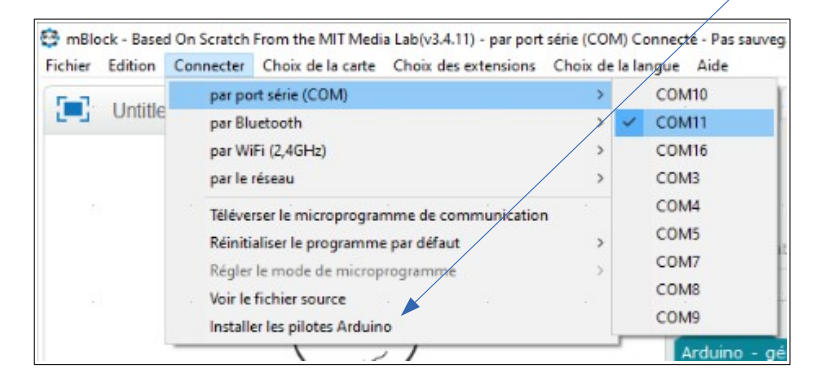

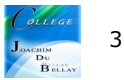